# Planifier son projet avec Atlas

- Auteur : Sébastien Mosser [mosser@i3s.unice.fr]
- Mireille Blay-Fornarino, Philippe Collet Relecteurs :
- Version : 1.1miage (20/Dec/2013)

La plate-forme Atlas est un ensemble d'outils mis à votre disposition par l'Université Nice -Sophia Antipolis pour servir de support à votre gestion de projet. Ces outils sont disponibles dans le cadre d'un partenariat académique avec la société Atlassian, leader mondial sur le marché des outils de collaboration en ligne. Il s'agit d'un outillage classiquement rencontré en industrie. Des alternatives open source existent, comme la suite Redmine par exemple.

Atlas est disponible à l'adresse suivante : <u>http://atlas.polytech.unice.fr</u>. Le site utilisant un certificat SSL autosigné, vous devrez accepter ce certificat et vous y fier pour pouvoir accéder à la plate-forme. Nous avons mis en place cette année un mécanisme de proxy pour vous permettre d'accéder à tout les outils directement en HTTP et HTTPS. Il n'y a donc plus de problème avec les connexions internet des résidences étudiantes bloquant certains ports utilisés par les outils.

La plate-forme Atlas version 2013 - 2014 intègre les outils suivants :

- Crowd : système de gestion des compte utilisateurs;
- Jira : système de suivi de projet;
  - 0 Tempo : système de gestion des feuilles de temps;
  - Agile : système de gestion des "boards" agiles;
- Stash : système d'hébergement de référentiels Git.

Les administrateurs de la plate-forme pour les différentes UFRs et formations sont:

• IUT - Licence Pro IDSE :

• Polytech - Département SI :

Mireille Fornarino

[blay@polytech.unice.fr] mosser@i3s.unice.fr

• UFR Sciences - Département Info : Philippe Collet

Table des matières

[philippe.collet@unice.fr]

Sébastien Mosser

| Mettre à jour son profil utilisateur dans Crowd et JIRA           |  |  |  |  |
|-------------------------------------------------------------------|--|--|--|--|
| Décrire le DoW dans JIRA                                          |  |  |  |  |
| Project Lead : Créer les lots et les jalons                       |  |  |  |  |
| Créer des tâches, des livrables et des réunions.                  |  |  |  |  |
| Modifier une tâche, un livrable ou une réunion                    |  |  |  |  |
| Suivre le projet avec JIRA Agile (anciennement GreenHopper)       |  |  |  |  |
| Changer le statut des Issues                                      |  |  |  |  |
| <u>Utiliser un tableau Kanban pour suivre le projet (agilité)</u> |  |  |  |  |
| Voir la feuille de route du projet                                |  |  |  |  |
| Project Lead : Livrer un jalon                                    |  |  |  |  |
| Créer un ou plusieurs tableaux de bord de suivi                   |  |  |  |  |
| Planifier le projet avec Tempo                                    |  |  |  |  |
| Planifier son temps de travail                                    |  |  |  |  |
| Remplir une feuille de temps                                      |  |  |  |  |
| Exploitation du travail rapporté sur les tâches                   |  |  |  |  |
| Envoyer sa feuille de temps hebdomadaire pour approbation         |  |  |  |  |
| Utiliser le gestionnaire de version                               |  |  |  |  |
| Se connecter à Stash pour accéder à son référentiel Git           |  |  |  |  |
| Relier les "commits" Git aux "issues" JIRA                        |  |  |  |  |
|                                                                   |  |  |  |  |

## Mettre à jour son profil utilisateur dans Crowd et JIRA

- Crowd : <u>http://atlas.polytech.unice.fr/crowd</u>
- Jira : <u>http://atlas.polytech.unice.fr/jira</u>

La première chose à faire est de changer votre mot de passe par défaut. Connectez vous sur *Crowd*, et changez votre mot de passe dans votre profil utilisateur. Choisissez un mot de passe "fort". Cette opération est immédiatement propagée dans tout les outils de la plate-forme. Ne changez pas vos noms et prénoms, sauf pour corriger une erreur grossière. Les comptes dont les noms et prénoms auront été changés seront pénalisés.

Connectez vous sur **JIRA**. Remarquez que le système vous reconnaît automatiquement si vous étiez préalablement connecté à **Crowd**, et ne vous demande pas de vous identifier à nouveau (*single sign on*). Cliquez sur l'avatar en haut à gauche de l'écran, et cliquez sur "*Profile*". Sous "*Details*", cliquez sur l'avatar et choisissez une image (un des avatars existants ou une photo de vous) pour vous représenter sur la plate-forme.

### Décrire le DoW dans JIRA

• Jira : <u>http://atlas.polytech.unice.fr/jira</u>

Votre projet a été préalablement créé dans *JIRA* par l'administrateur Atlas dont vous dépendez. Vous devriez donc le voir dans vos projets, en cliquant sur "*Projects*" puis "*View All Projects*" (Fig. 1). Les projets de la catégorie **ATLAS** sont communs à tous les utilisateurs de la plate-forme. Votre projet (ici "*Eagles*' *Tool*") est présent dans la catégorie associée (ici "*POL-SI5-PFE*").

| \varTheta 🖸 🔿 🎽 🙀 Browse Projects – JIRA 🕲 U 🗙 🔛                            |                                                             |                |                      |        |  |
|-----------------------------------------------------------------------------|-------------------------------------------------------------|----------------|----------------------|--------|--|
| ← → C 🏦 https://atlas.polytech.unice.fr/jira/secure/BrowseProjects.jspa#all |                                                             |                |                      |        |  |
| ≡ ÄJIRA Dashboards -                                                        | Projects - Issues - More - Create issue                     | Q Quick Search | ?- ✿ -               | - 💟 -  |  |
| Browse Projects                                                             | View All Projects View all the projects that you can browse |                |                      |        |  |
| ATLAS<br>POL-SI5-PFE                                                        | ATLAS                                                       | Кеу            | Project Lead         | URL    |  |
| All Projects                                                                | ATLAS Feedback Loop                                         | AFL            | Global Administrator | No URL |  |
|                                                                             | Management 101                                              | MGMT           | Global Administrator | No URL |  |
|                                                                             | POL-SI5-PFE                                                 |                |                      |        |  |
|                                                                             | Project                                                     | Key            | Project Lead         | URL    |  |
| https://atlas.polytech.unice.fr/@es/coercer                                 | Eagles' Tool                                                | PFEET          | Stéphane Muller      | No URL |  |

Fig 1. Explorateur de projet dans JIRA.

Si vous ne voyez pas votre projet, contactez votre responsable de matière ou l'administrateur **ATLAS** de votre UFR.

#### **Project Lead : Créer les lots et les jalons**

Cette fonctionnalité n'est disponible que pour le "*Project Lead*". Contrairement aux autres utilisateurs, celui-ci dispose d'un onglet "*Administration*" qui lui permet de configurer le projet (Fig. 2).

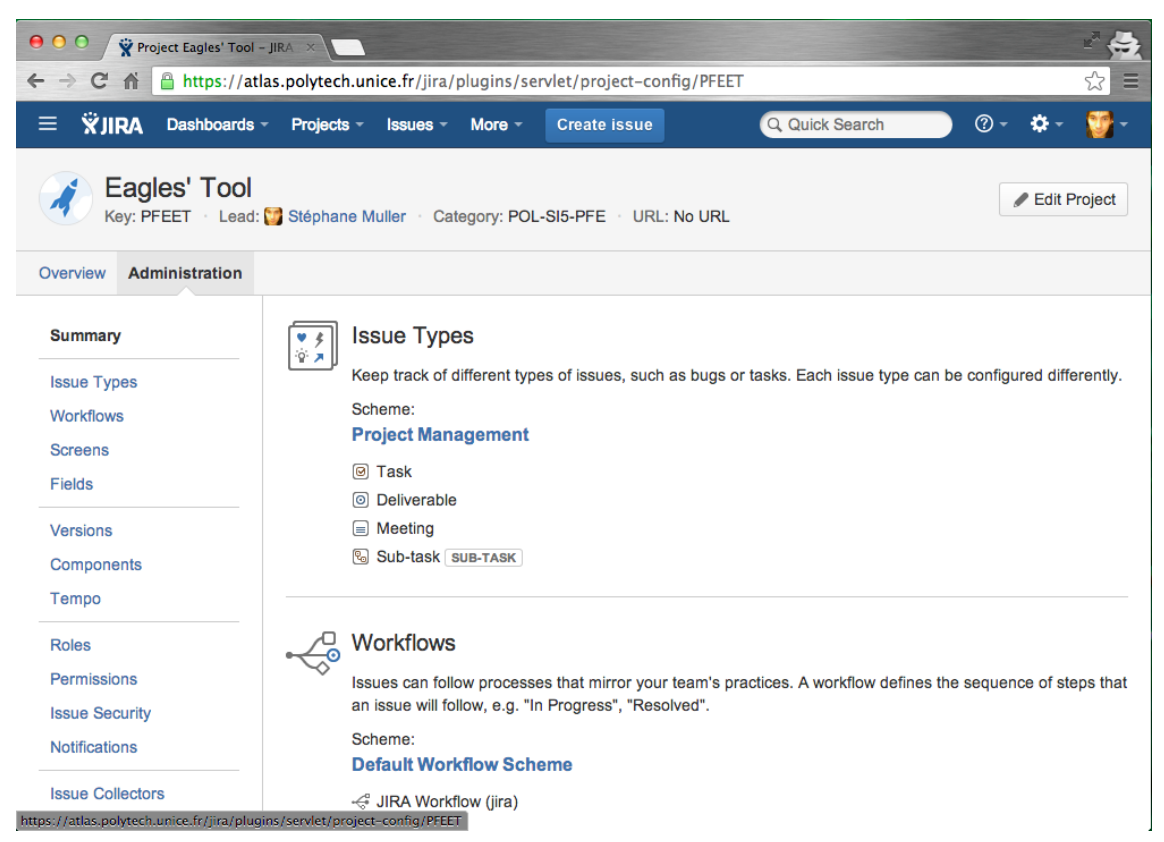

Fig 2. Interface d'administration du projet dans JIRA.

Lorsque **JIRA** est utilisé en gestion de projet, nous considérons les lots (*i.e.*, "*Work Packages*") comme des *Components*, et les jalons (*i.e.*, "*Milestones*") comme des *Versions*.

Pour créer un lot en tant que *Component*, il suffit de cliquer sur *Component* dans le menu de gauche, puis de remplir le champ *Name* par le nom du lot (*e.g.*, "L2 - Analyse du besoin"), et de spécifier le *Component Lead* (Fig 3). Il est aussi possible d'ajouter une description, et de spécifier qui sera par défaut en charge des tâches de ce lot (souvent le *Component Lead*).

Les versions se créent de manière similaire (Fig. 4). Il faut toujours donner une date de début et une date de livraison.

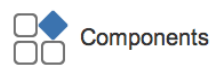

Projects can be broken down into components, e.g. "Database", "User Interface". Issues can then be categorised against different components.

| Name                          | Description | Component Lead        | Default Assignee           |        |
|-------------------------------|-------------|-----------------------|----------------------------|--------|
|                               |             |                       | Project Default (Project I | Add    |
| L1 - Management               |             | Muller                | Component Lead             | Delete |
| L2 - Analyse du<br>besoin     |             | 👮 Ivan Logre          | Component Lead             | Delete |
| L3 - Analyse<br>Technologique |             | Thomas<br>Plissonneau | Component Lead             | Delete |
| L4 - Conception<br>Générale   |             | Céline Quoy           | Component Lead             | Delete |
| L5 - Volet Joueur             |             | Muller                | Component Lead             | Delete |
| L6 - Volet Maître du<br>Jeu   |             | 👮 Ivan Logre          | Component Lead             | Delete |
| L7 - Volet<br>Visualisation   |             | Thomas<br>Plissonneau | Component Lead             | Delete |
| L8 - Volet Intégration        |             | Céline Quoy           | Component Lead             | Delete |
| L9 - Réunion                  |             | 👮 Ivan Logre          | Component Lead             | Delete |

Fig 3. Interface de gestion des Components dans JIRA (lots).

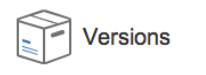

Merge

For software projects, JIRA allows you to track different versions, e.g. 1.0, 2.0. Issues can be assigned to versions.

|    | Name                                      | Description | Start date | Release date |     |
|----|-------------------------------------------|-------------|------------|--------------|-----|
| \$ |                                           |             |            |              | Add |
| \$ | Livraison Finale                          |             | 04/Mar/13  | 08/Mar/13    |     |
| Ð  | Livraison MGMT                            |             | 25/Feb/13  | 01/Mar/13    |     |
| ₿  | Présentation du volet<br>Visualisation    |             | 28/Jan/13  | 22/Feb/13    |     |
| Ŧ  | Présentation d'une appli<br>intermédiaire |             | 21/Jan/13  | 25/Jan/13    |     |
| Ŧ  | Présentation du volet<br>Maître du Jeu    |             | 10/Dec/12  | 18/Jan/13    |     |
| Ð  | Présentation du volet<br>Joueur           |             | 26/Nov/12  | 07/Dec/12    |     |
| Ŷ  | Livraison du DoW                          |             | 15/Oct/12  | 16/Nov/12    |     |

Fig 4. Interface de gestion des Versions dans JIRA (jalons).

Bonne pratique : Créez Lots et Jalons le plus rapidement possible dans la plate-forme.

#### Créer des tâches, des livrables et des réunions.

L'outil **JIRA** est un outil de suivi, qui utilise la notion d'"*Issue*" pour représenter les élements du projet. On peut voir une *Issue* comme un post-it d'un *board* agile, comme un rapport de bug ou comme la demande d'une nouvelle fonctionnalité, … C'est l'unité de base de **JIRA**. Dans notre cas, les *issues* sont utilisées pour représenter :

- Task : Les tâches dont la description figure dans le DoW;
  - Sub-Task : Les sous tâches d'une tâche;
- Deliverable : Les livrables associés au projet;
- Meeting : Les réunions ayant lieu au cours du projet.

Pour créer une *Issue*, il suffit de cliquer sur le bouton "*Create Issue*" en haut de l'écran. Une fenêtre "*modal*" s'ouvre alors au dessus de la page courante (Fig. 5).

| Create Issue – JIRA @ Univ ×<br>← → C ☆ A A https://atlas.polytech.unice.fr/jira/browse/PFEET-3?jql=project%20%3D%20PFEET%200RDER% ☆ = |                                                                                                    |                                                                                  |                    |                    |  |  |  |
|----------------------------------------------------------------------------------------------------|----------------------------------------------------------------------------------------------------|----------------------------------------------------------------------------------|--------------------|--------------------|--|--|--|
| ≡                                                                                                    | ÄJIRA Dashboa                                                                                                    | rds - Projects - Issues - More - Create issue                                    | ick Search         | • ? -              |  |  |  |
| *                                                                                                    | Create Issue                                                                                                    | *                                                                                | Configure Fields - | ) ort <del>-</del> |  |  |  |
|                                                                                                    | Issue Type <sup>*</sup> Task<br>Some issue types are unavailable due to incompatible field configuration and/or workflow associated the second second se |                                                                                  |                    |                    |  |  |  |
|                                                                                                    | Summary*                                                                                                    | Étude de faisabilité                                                             | ]                  |                    |  |  |  |
|                                                                                                    | Due Date*                                                                                                    | 26/Nov/12                                                                        |                    |                    |  |  |  |
|                                                                                                    | Component/s*                                                                                                    | L3 - Analyse Technologique ×                                                     |                    | -                  |  |  |  |
|                                                                                                    |                                                                                                    | Start typing to get a list of possible matches or press down to select.          |                    |                    |  |  |  |
|                                                                                                    | Fix Version/s*                                                                                                    | Présentation d'une appli intermédiaire ×                                         |                    |                    |  |  |  |
|                                                                                                    |                                                                                                    | Start typing to get a list of possible matches or press down to select.          |                    |                    |  |  |  |
|                                                                                                    | Assignee                                                                                                    |                                                                                  |                    |                    |  |  |  |
|                                                                                                    | Original Estimato*                                                                                                    | 22b (og 2)w 4d 12b)                                                              |                    |                    |  |  |  |
|                                                                                                    | Original Estimate                                                                                                    | The original estimate of how much work is involved in resolving this issue.      |                    | ıller              |  |  |  |
|                                                                                                    | Description*                                                                                                    | Il s'agit de tester les fonctionnalités considérées comme utiles au projet. On v | 1                  |                    |  |  |  |
|                                                                                                    | conçoit donc des scénarios que des prototypes de tests permettront de                                                                                                    |                                                                                  |                    | ssue               |  |  |  |
|                                                                                                    | valider. On s'assure ainsi de savoir developper toutes les fonctionnalites<br>nécessaires à notre projet.                                                                                                    |                                                                                  |                    |                    |  |  |  |
|                                                                                                    | De plus, nous prévoyons une courte étude de faisabilité et une prise de<br>recul, respectivement au début et à la fin de chaque lot. Cela nous permettra                                                                                                    |                                                                                  |                    |                    |  |  |  |
|                                                                                                    | d'évaluer les différents choix de petite envergure que nous faisons. Les                                                                                                    |                                                                                  |                    |                    |  |  |  |
|                                                                                                    |                                                                                                    | Create another                                                                   | Create Canc        | el                 |  |  |  |
|                                                                                                    | G                                                                                                    | soutenance (Li03).                                                               | Created:           |                    |  |  |  |

Fig 5. Interface de création d'Issue dans JIRA.

Vérifiez que vous créez votre élément dans le bon projet, et que vous créez un élément du bon type (*e.g.*, *Task*).

Vous devez spécifier :

- Summary : le nom de la tâche (ou du livrable, ou de la réunion)
- Due date : la date de livraison estimée
- Component : le lot dont fait partie cette tâche
- Fix Version : le ou les jalons dont cette tâche est partie prenante
- Assignee : le membre du projet responsable de la tâche
- Original Estimate : le temps nécessaire (n'oubliez pas l'unité de votre estimation!)
- Description : la description de la tâche (copier-coller du DoW).

Vous pouvez de manière optionnelle attacher un ou plusieurs documents à votre *Issue*, ou ajouter des *"Labels"* pour étiqueter votre *Issue*. Pour une *Issue* de type *Deliverable*, l'estimation de temps est optionnelle.

Bonne pratique : Divisez le travail en laissant chaque responsable de lot créer les tâches et les livrables associés à son lot.

#### Modifier une tâche, un livrable ou une réunion

En cliquant sur "*Projects*" dans la barre de menu en haut de l'écran puis sur le nom de votre Projet, vous obtenez la page d'aperçu de celui-ci. En cliquant sur "*Issues*" à gauche, puis sur "*All Issues*" par exemple, vous arrivez dans l'interface de recherche d'*Issues* de **JIRA**. Les Issues sont affichées par défaut à gauche, et la description associée à droite (Fig 6).

| Order by ▼<br>@ PFEET-9<br>T2.3 - Synthèse                       | Eagles' Tool / PFEET-8<br>T2.2 - Analyse continue                                                                                                    |                     | <b>A</b> ▼                                                             |
|------------------------------------------------------------------|----------------------------------------------------------------------------------------------------|---------------------|------------------------------------------------------------------------|
| PFEET-8<br>T2.2 - Analyse continue                               | Ædit         Comment         Assign         More ~         Start Progress         Resolve Issue         Workflow ~                                                                                                    | Berni               | E Export -                                                             |
| PFEET-7 T2.1 - Capture du besoin                                 | Type: © Task Status: → Open (View Workflow)                                                                                                    | Assignee:           | 👳 Ivan Logre                                                           |
| <ul><li>PFEET-6</li><li>Li3 - Diaporama</li></ul>                | Affects Version/s: None Fix Version/s: Présentation du volet<br>Component/s: [12 - Anslvse du b. x] Joueur,(2)                                                                                                    | Reporter:           | Assign to me                                                           |
| <ul> <li>PFEET-5</li> <li>Li2 - Rapport de Management</li> </ul> | Labels: None VX                                                                                                    | Votes:<br>Watchers: | <ul><li>Vote for this issue</li><li>Stop watching this issue</li></ul> |
| PFEET-4<br>Li1 - DoW                                             | Description                                                                                                    | Dates               |                                                                        |
| PFEET-3 T1.3 - Préparation de Soutenance                         | Durant l'exécution de chaque lot de développement, nous extrayons les habitudes de nos utilisateurs<br>cibles et les besoins qu'ils ont, en lien avec la problématique du moment, afin de nous guider dans nos<br>abait de forationación de división des atomas de la construcción de la construcción de la co | Due:<br>Created:    | 25/Feb/13<br>30 minutes ago                                            |
| PFEET-2 T1.2 - Suivi de Projet                                   |                                                                                                    | Updated:            | 12 minutes ago                                                         |
| PFEET-1 T1.1 - Planification                                     | 01/Sep/13 - 30/Sep/13 4 Current F Report 7 III Cog Work                                                                                                    | Estimated:          | 1w 2d 4h                                                               |

Fig 6. Interface de modification des Issues dans JIRA.

Pour modifier un champ, il suffit de cliquer dessus, ou sur le crayon qui apparait à gauche de

celui-ci au survol de la souris. Dans la Figure 6 par exemple, le champ "*Component/s*" est en train d'être édité par l'utilisateur.